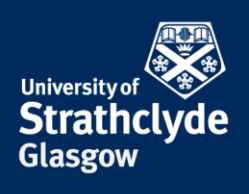

## Connecting to eduroam on a Linux laptop

You will first need to configure your laptop in order to connect to eduroam. To do this you will need to download and install a configuration tool. This can be done by connecting to the StrathWifiSetup network available in the Library and Student Residences. The following instructions show the steps for doing so on a Linux laptop. Different versions of Linux may vary slightly in layout but the process will remain the same. You will only need to configure your device once and thereafter it will automatically connect to eduroam.

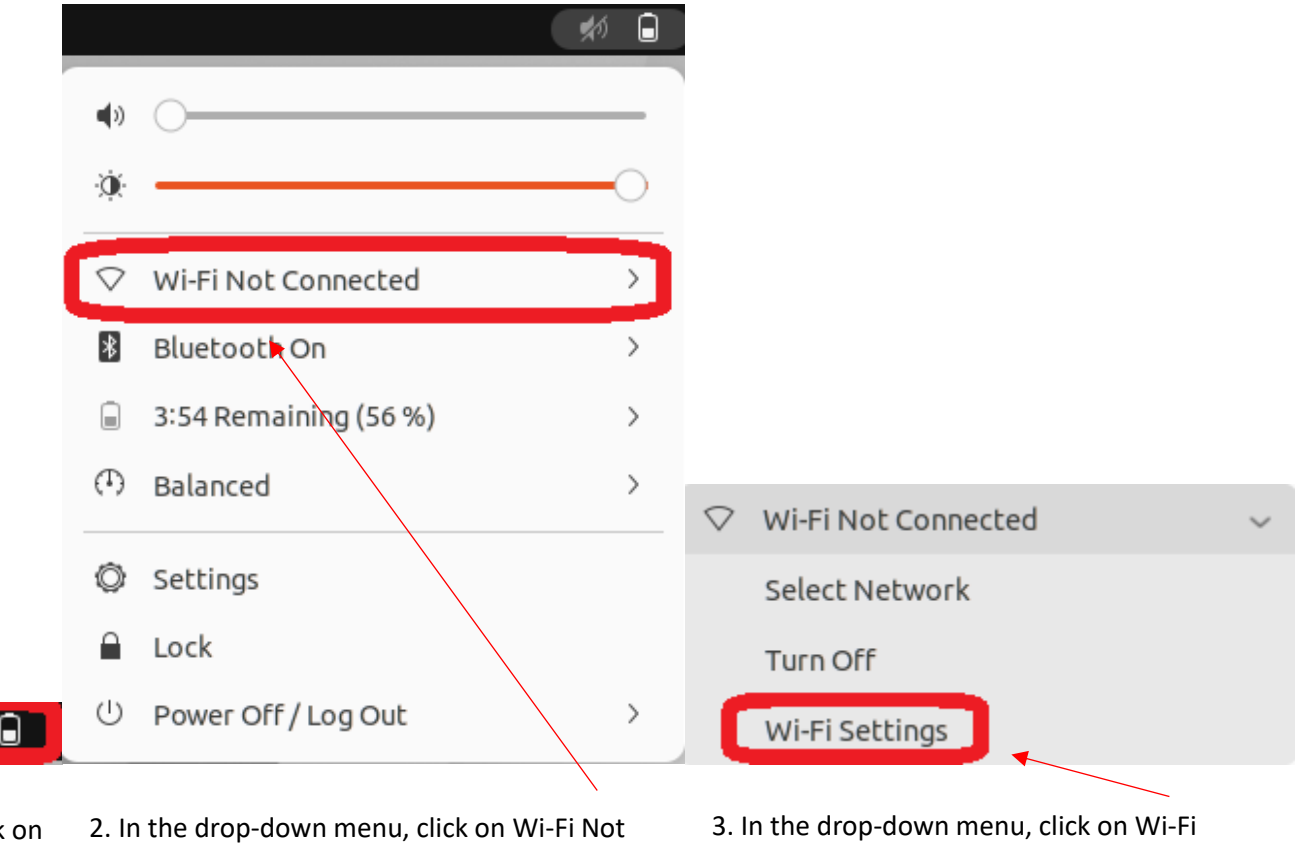

1. Click on2. In the drop-down menu, click on Wi-Fi NotheConnected.notificationcentre onthetaskbar.

3. In the drop-down menu, click on Wi-Fi Settings.

**the place of useful learning www.strath.ac.uk** University of Strathclyde Glasgow G1 1XQ

The University of Strathclyde is a charitable body, registered in Scotland, with registration number SC015263

YOUR INFORMATION SERVICES YOUR RESOURCES...

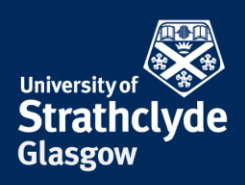

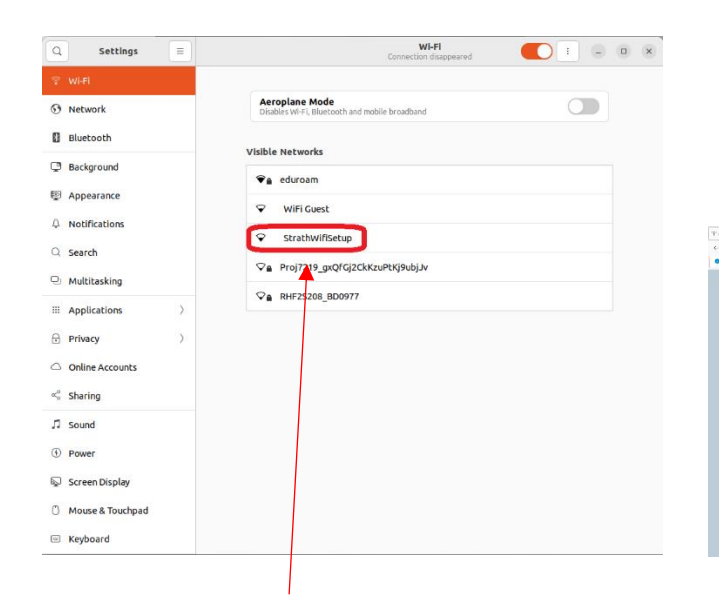

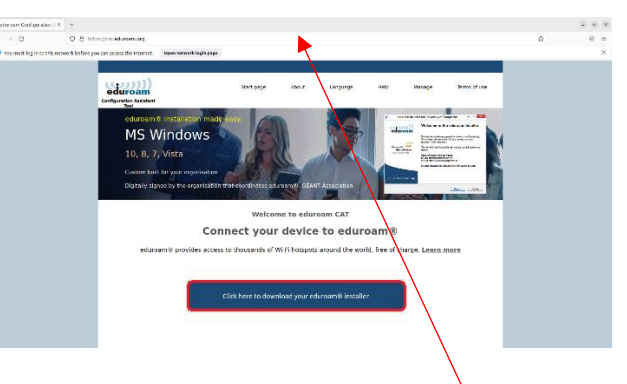

4. Click on StrathWifiSetup.

5. Open a browser and go to cat.eduroam.org. Click on Click here to download your eduroam installer.

**the place of useful learning www.strath.ac.uk** University of Strathclyde Glasgow G1 1XQ

The University of Strathclyde is a charitable body, registered in Scotland, with registration number SC015263

YOUR INFORMATION SERVICES YOUR RESOURCES...

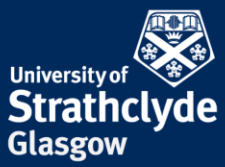

| Organisation<br>Select your organisation                  | ×                                        | Glasgow                                                                    |
|-----------------------------------------------------------|------------------------------------------|----------------------------------------------------------------------------|
| University of Strathclyde<br>United Kingdom 556 km        |                                          |                                                                            |
| University of the Arts London<br>United Kingdom Nearby    | ual: university<br>of the arts<br>fondon |                                                                            |
| Morley College London<br>United Kingdom Nearby            | LEARINING<br>FORLIFE<br>Mortey           |                                                                            |
| The Royal Society<br>United Kingdom 1 km                  |                                          |                                                                            |
| The Courtauld Institute of Art<br>United Kingdom 2 km     | THE<br>COURTAULD<br>Institute of Art     |                                                                            |
| King's College London<br>United Kingdom 2 km              |                                          | Organisation                                                               |
| Nesta<br>United Kingdom 2 km                              | nesta 🔥                                  | Select your organisation                                                   |
| University College of Osteopathy<br>United Kingdom 2 km   | University College<br>of Osteopathy      | University of Strathclyde<br>United Kingdom 556 km                         |
| LSE: The London School of Economics and Dolitical         |                                          |                                                                            |
| or search for an organisation for example University of ( | Oslo                                     | strath                                                                     |
| Help, my organisation is not on the list                  |                                          | <ul> <li>Help, my organisation is not on the list</li> </ul>               |
| O Locate me more accurately using HTML5 Geo-Location      |                                          | O Locate me more accurately using HTML5 Geo-Location                       |
| Show organisations in United Kingdom                      | DiscoJuice © UNINETT                     | Show organisations in United Kingdom  Show all countries Discolute © UNINE |
|                                                           |                                          |                                                                            |

6. In the pop-up window, enter Strathclyde.

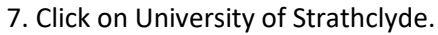

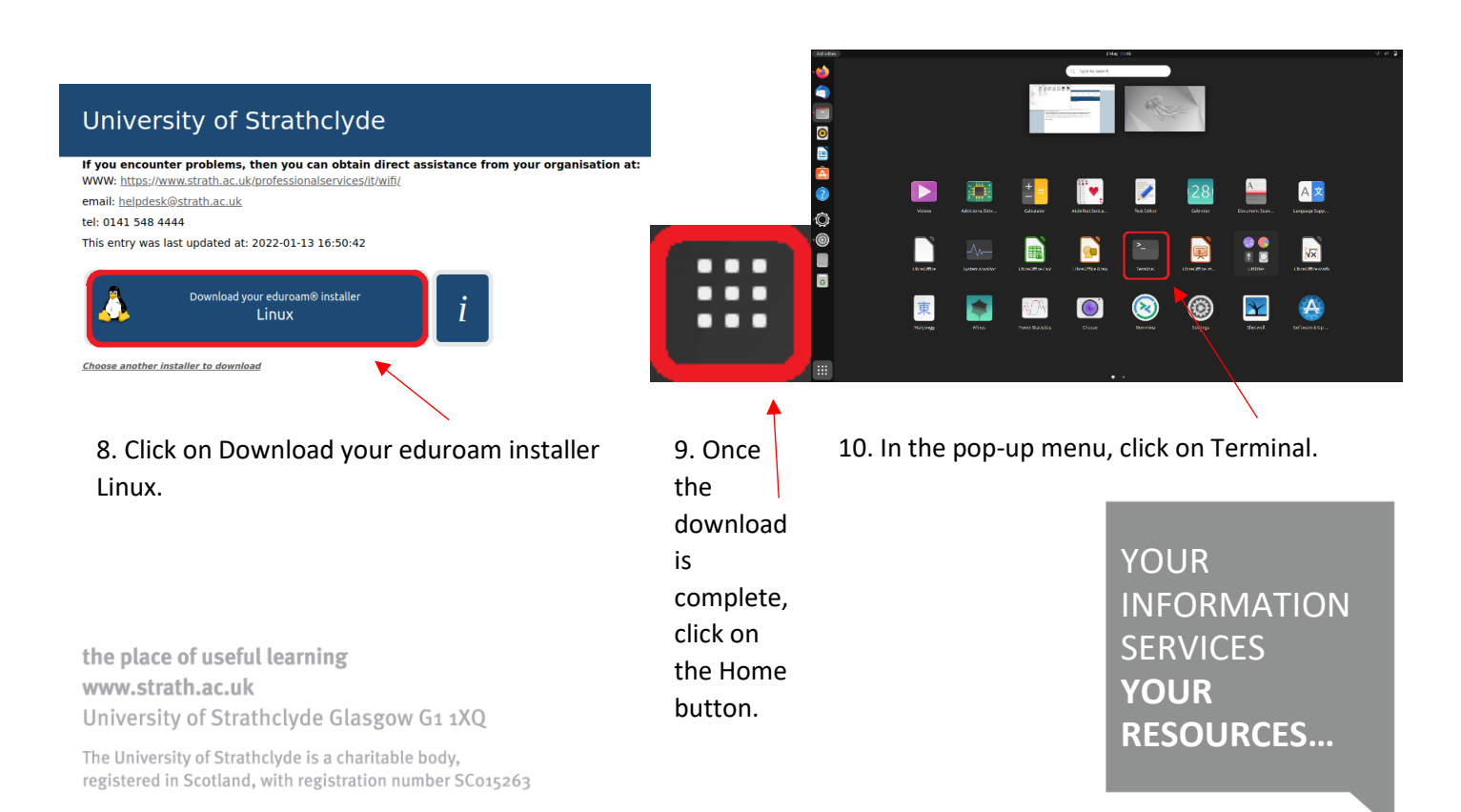

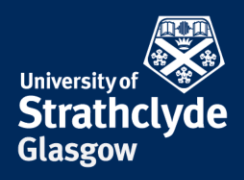

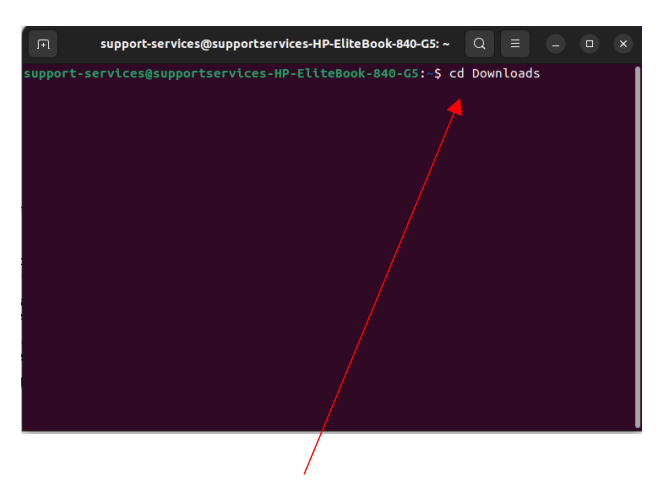

11. In Terminal, type cd Downloads, then hit Enter.

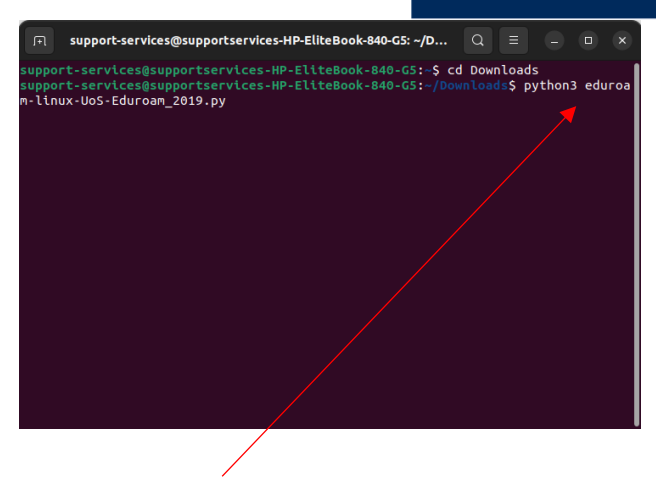

12. Type python3 eduroam-linux-UoS-Eduroam\_2019.py, then hit Enter.

|   | Information                                                                                 | × |
|---|---------------------------------------------------------------------------------------------|---|
| A | This installer has been prepared for University of Strathclyde                              |   |
|   | More information and comments:                                                              |   |
|   | EMAIL: helpdesk@strath.ac.uk<br>WWW: https://www.strath.ac.uk/professionalservices/it/wifi/ |   |
|   | Installer created with software from the GEANT project.                                     |   |
|   | ок                                                                                          | כ |
|   | 1                                                                                           |   |

13. In the eduroam configuration wizard, click on OK.

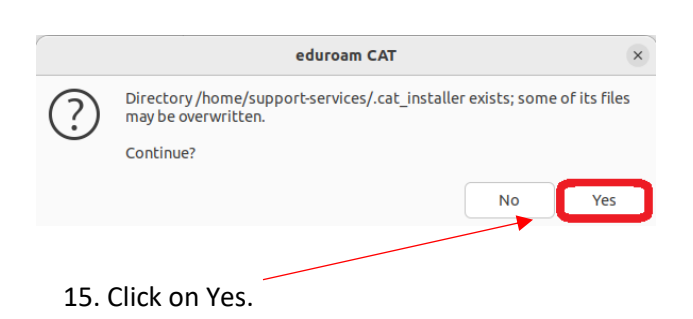

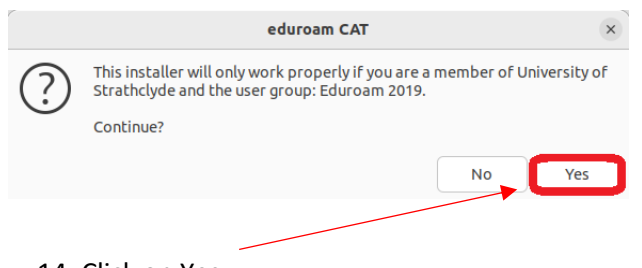

14. Click on Yes.

|                   | Add a new entry |        | ×  |
|-------------------|-----------------|--------|----|
| enter your userid |                 |        |    |
| @strath.ac.uk     |                 |        |    |
|                   |                 | Cancel | ОК |

16. Enter your DS username before the @strath.ac.uk. For example, <u>bsb09111@strath.ac.uk</u>.

Click on OK.

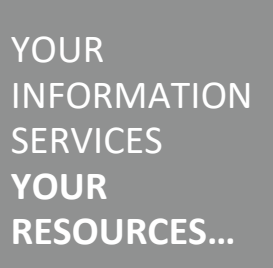

**the place of useful learning www.strath.ac.uk** University of Strathclyde Glasgow G1 1XQ

The University of Strathclyde is a charitable body, registered in Scotland, with registration number SC015263

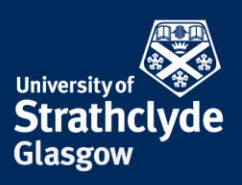

|                | Add a new entry | ×  |
|----------------|-----------------|----|
| enter password |                 |    |
|                |                 |    |
|                | Cancel          | ОК |
|                |                 |    |

17. Enter your password, then click on OK.

|                      | Add a new entry |        | ×  |
|----------------------|-----------------|--------|----|
| repeat your password |                 |        |    |
|                      |                 | Cancel | ОК |
|                      |                 |        |    |

18. Enter your password, then click on OK.

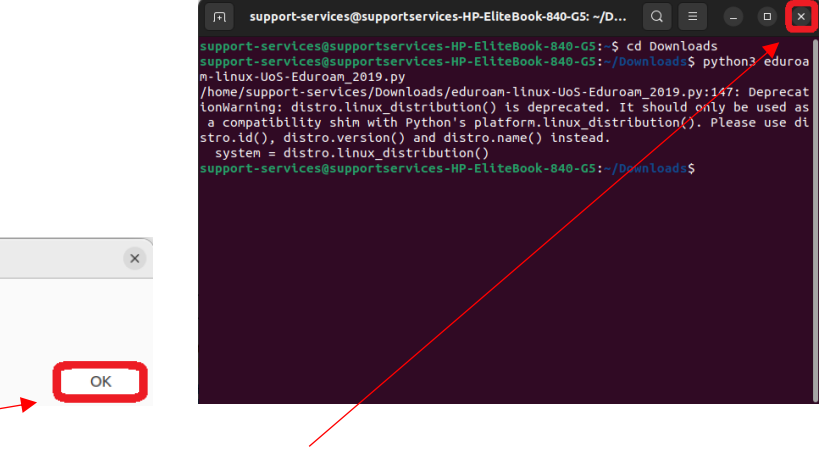

20. Close off Terminal.

|                  | Information             | ×  |
|------------------|-------------------------|----|
|                  | Installation successful | ОК |
| 19. Click on OK. |                         |    |

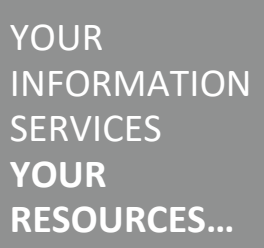

**the place of useful learning www.strath.ac.uk** University of Strathclyde Glasgow G1 1XQ

The University of Strathclyde is a charitable body, registered in Scotland, with registration number SC015263

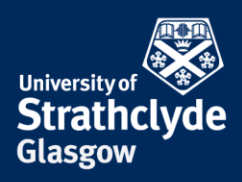

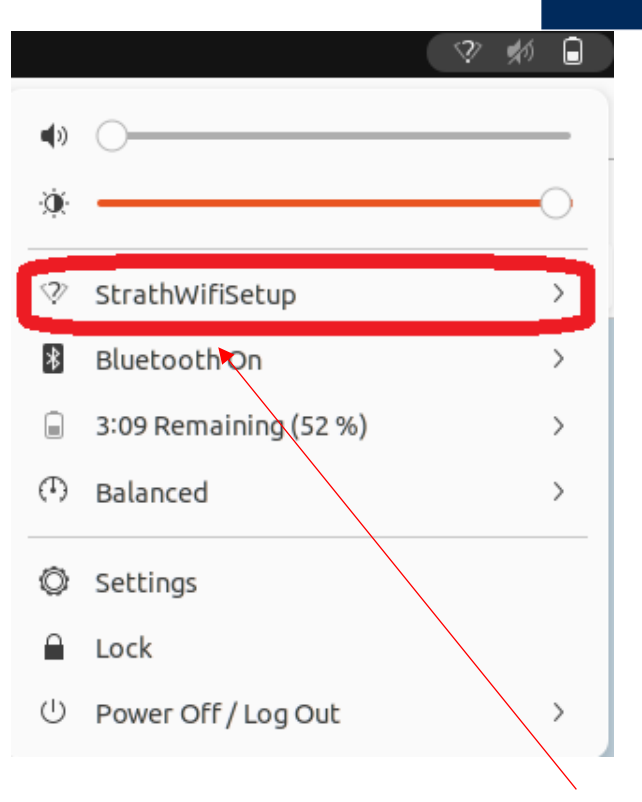

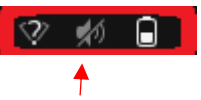

21. Click on notifications centre on the 22. In the taskbar.

22. In the drop-down menu, click on StrathWifiSetup.

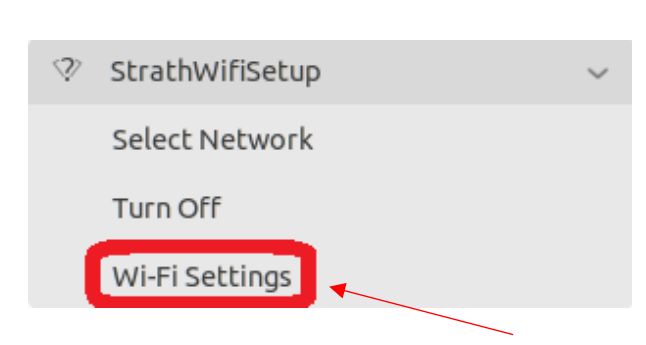

23. In the drop-down menu, click on Wi-Fi Settings.

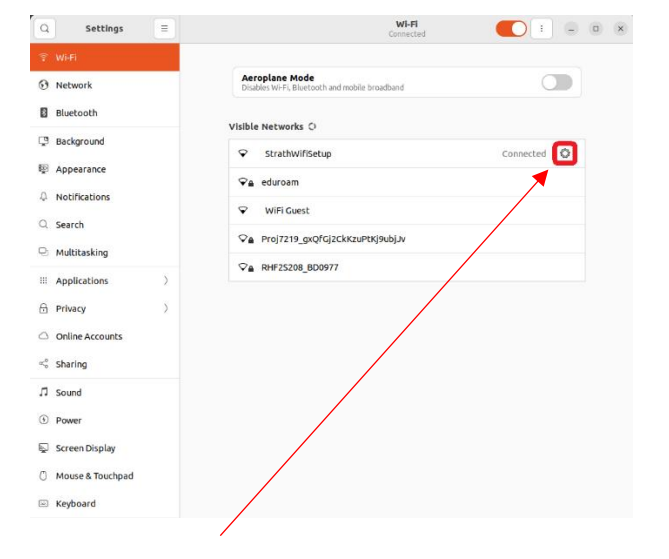

24. Next to StrathWifiSetup, click on the Settings button.

YOUR INFORMATION SERVICES YOUR RESOURCES...

the place of useful learning www.strath.ac.uk University of Strathclyde Glasgow G1 1XQ

The University of Strathclyde is a charitable body, registered in Scotland, with registration number SC015263

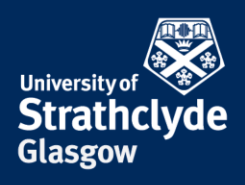

| Cancel  | )                                    |                   | StrathW                       | lifiSetup                                |                            | Apply   |
|---------|--------------------------------------|-------------------|-------------------------------|------------------------------------------|----------------------------|---------|
| Details | Identity                             | IPv4              | IPv6                          | Security                                 |                            |         |
|         | Signal Strength                      | Weak              |                               |                                          |                            |         |
|         | Link speed                           | 240 M             | b/s (5.5 C                    | GHz)                                     |                            |         |
|         | Security                             | None              |                               |                                          |                            |         |
|         | IPv4 Address                         | 10.1.1            | 9.132                         |                                          |                            |         |
|         | IPv6 Address                         | fe80::            | 6f71:d25                      | 3:291a:740d                              |                            |         |
| Har     | dware Address                        | 04:D3             | :B0:8B:EC                     | :82                                      |                            |         |
| Support | ed Frequencies                       | 2.4 GI            | lz / 5 GHz                    | :                                        |                            |         |
|         | Default Route                        | 10.1.2            | 3.254                         |                                          |                            |         |
|         | DNS                                  | 130.1             | 59.248.50                     | 130.159.228.5                            | D                          |         |
| Conr    | ect automatica                       | illy              |                               |                                          |                            |         |
| 🗹 Make  | e available to of                    | her use           | ٢S                            |                                          |                            |         |
| Softw   | ered connection<br>are updates and o | <b>ther large</b> | <b>ita limits</b><br>download | or can incur cha<br>s will not be starte | arges<br>ed automatically. |         |
|         |                                      |                   |                               |                                          | Forget Conr                | nection |

25. In the pop-up window, click on Forget Connection. You will then automatically connect to eduroam.

## Was this information helpful?

**CONTACT US** 

## Email: help@strath.ac.uk Call: 0141 548 4444

**the place of useful learning www.strath.ac.uk** University of Strathclyde Glasgow G1 1XQ

The University of Strathclyde is a charitable body, registered in Scotland, with registration number SC015263

YOUR INFORMATION SERVICES YOUR RESOURCES...